### PEDIDO ONLINE DE AFASTAMENTOS - POA

#### **Conceito:**

Pedidos de férias e folgas concedidas pelo Tribunal Regional Eleitoral feitos através do Sistema de Gestão de Ponto Eletrônico – GPE.

#### Características:

Os pedidos são exclusivamente para servidores efetivos e comissionados que tenham saldo de férias ou folga legal cadastrados previamente pela Gerência de Recursos Humanos – GERH. O saldo de férias foi cadastrado com base no levantamento feito nos respectivos dossiês de cada servidor.

O sistema incorporou todas as regras contidas nas legislações atuais que regulam o assunto, logo o pedido de férias respeitará sempre o saldo mínimo exigido.

### <u>As alterações de pedidos homologados pelo GERH deverão ser feitas por meio de</u> <u>Memorando os quais deverão também respeitar as regras atuais</u>.

### Perfis:

Todos os servidores ativos já possuem perfil no sistema para solicitar afastamento. Aqueles que não possuam senha de acesso aos sistemas administrativos (SIGED, CCA, CRP, ABP e etc) e/ou aos demais sistemas controlados pelo Sistema de Controle de Acesso – SCA (AFI, GAE e etc) deverão entrar em contato com a Assessoria da SEA – ASSEA, no telefone 2121-1957 e solicitar a geração de senha.

Os pedidos deverão ser feitos pelo próprio servidor já que as senhas de acesso são pessoais e intransferíveis.

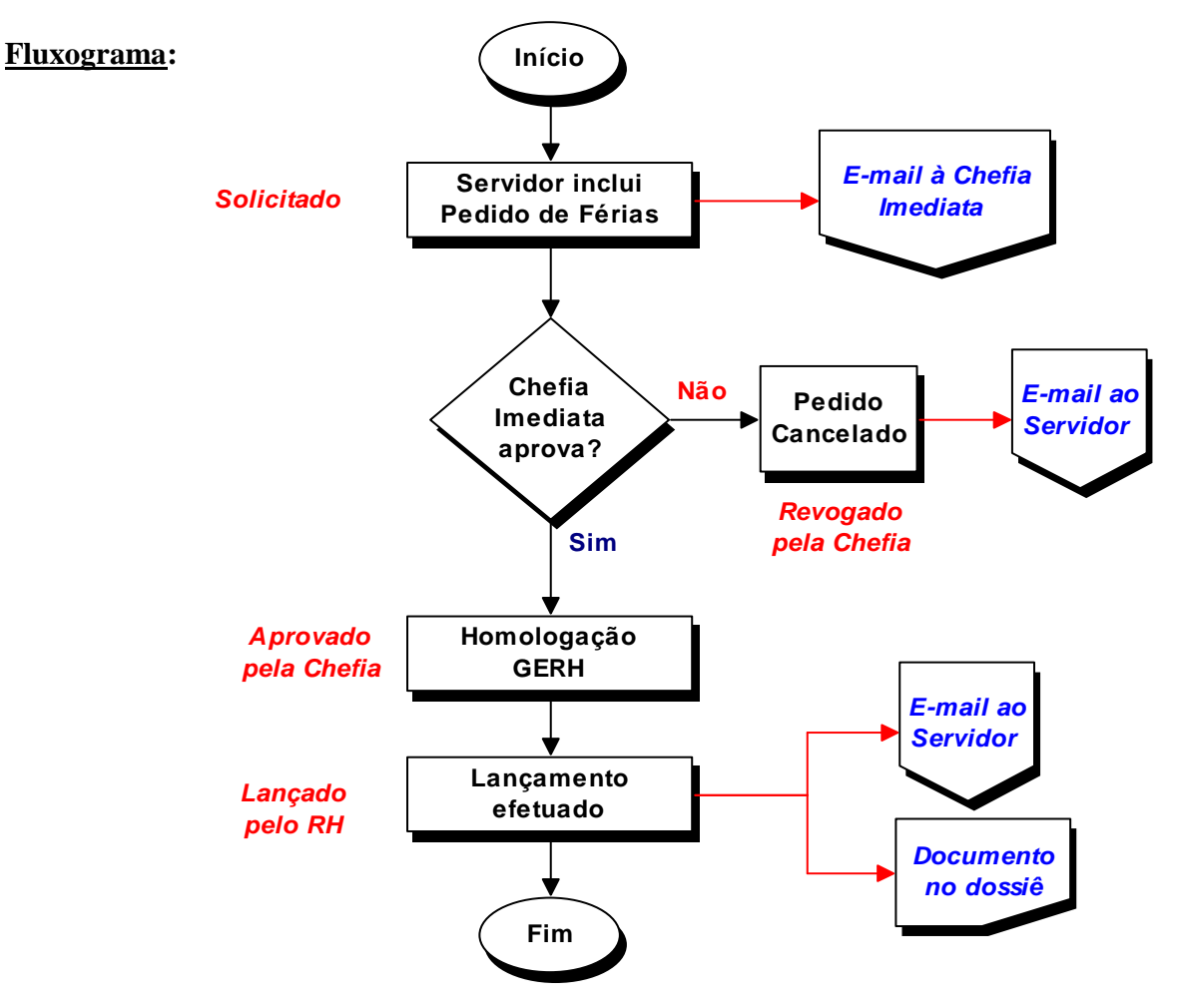

# > Criar Pedido (Perfil Usuário)

1 - Acesse o site da SEFAZ/AM (www.sefaz.am.gov.br);

OBS.: Recomendamos a instalação e utilização do Navegador Mozilla Firefox.

2 - Clique em Sistemas Administrativos;

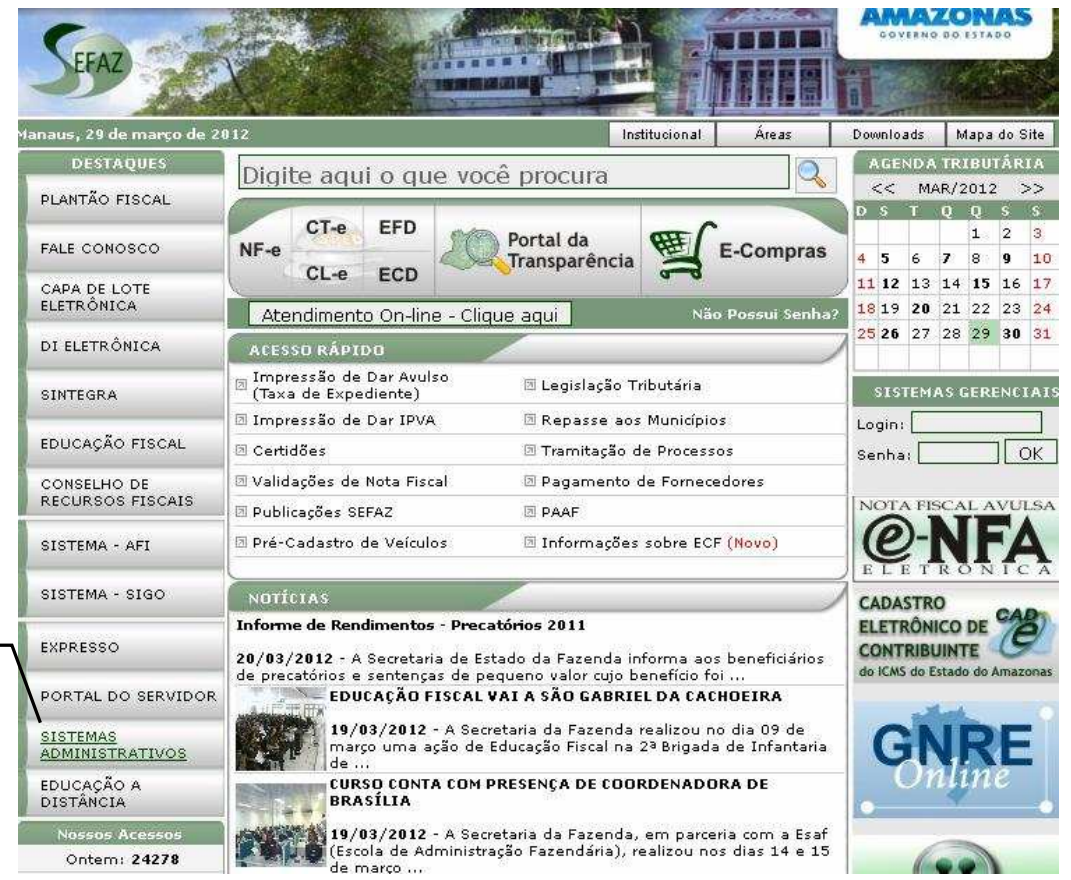

### 3 - Clique no sistema Gestão de Ponto Eletrônico - GPE;

| Sistemas - ADM                        |                                       | ) |
|---------------------------------------|---------------------------------------|---|
| 🗷 Controle de Concessão de Ad         | iantamentos - CCA                     |   |
| 🗵 Administração de Bens Patrim        | ioniais - ABP                         |   |
| 🗷 Gestão de Contratos - SGC           |                                       |   |
| 🗵 AJURI                               |                                       |   |
| 🗷 Sistema de Controle de Diária       | as e Passagens - SCDP                 |   |
| 🗵 Gestão de Contas Públicas - 🤉       | 3CP                                   |   |
| 🗷 Sistema de Planejamento Est         | ratégico - SPLAN                      |   |
| 🗷 Centro de Treinamento               |                                       |   |
| 🗷 Controle de Frotas - COF            |                                       |   |
| 🗵 Controle de Retribuição de Pr       | odutividade - CRP                     |   |
| 🗷 Sist. Informat. de Gerenciamo       | ento Eletrônico de Documentos - SIGED |   |
| 🗵 Gestão da Arrecadação Estado        | Jal - GAE                             |   |
| 🗵 <u>Gestão de Ponto Eletrônico -</u> | <u>3PE</u>                            |   |
| Programa de Saúde Ocupacio            | nal - PSO                             |   |
| 🗷 Consulta Banco de Preços            |                                       |   |
| 8                                     |                                       | B |

# 2

4 – Insira o número do CPF sem ponto e traço e a senha previamente cadastrada;

|   | -                             |                                                     |  |
|---|-------------------------------|-----------------------------------------------------|--|
| 6 | ogon do Sistema               |                                                     |  |
| 4 |                               | Informe o usuário e a senha<br>para efetuar o logon |  |
|   | Usuário (CPF                  | F)                                                  |  |
|   | Senh                          | a*                                                  |  |
|   |                               | OK Limpar                                           |  |
|   | *Obs:Senha d<br>CCA, SGC, SIG | dos Sistemas Administrativos (AFI,<br>GED, etc)     |  |
|   |                               | Alterar Sanha                                       |  |

5 – Clique no menu "Controle de Afastamentos";

| SEFAZ               | SECRETARIA D<br>ESTADO DA FA | E<br>ZENDA                 | Gestão do Ponto Eletrônico |
|---------------------|------------------------------|----------------------------|----------------------------|
| Cadastros           | Ajustes                      | Controle de Afastamentos   | Sair                       |
| Consultar           | Espelho do Registro de P     | onto                       |                            |
| Matrícul<br>Período | a do Colaborador             | Abril 🗸 2012 🗸             |                            |
| 0                   |                              | Pesquisar                  |                            |
|                     |                              | DOCUMENTAÇÃO SOBRI         | E O PONTO                  |
|                     | Decreto 20.2                 | 75/1999                    | Portaria 0461/2006         |
|                     |                              | 2009 – Governo do Estado c | o Amazonas                 |

6 - Selecione a opção Pedir Afastamento; 6 - Selecione a opção Pedir Afastamento; 6 - Controle de Afastamento Pedir Afastamento Consultar pedido on-line de afastamento Registro de férias correntes Solicita afastamento de Colaboradores. 7 - Selecione o Tipo de Folga (Férias ou Folga Legal);

8 – Caso não tenha reprogramado suas férias do Exercício Atual e assim desejar, clique em Reprogramar Férias Regulares;

| nformações Folga   |              | <u> </u>      |                            |          |
|--------------------|--------------|---------------|----------------------------|----------|
| Tipo folga:        | FERIAS       | ano - sald    | lo /                       | <b>8</b> |
| ata início:        |              | ] 🛛 🗆 2011    | - 10                       |          |
| uantidade de dias: |              | Reprogra      | mar Ferias Regulares - 07/ | 2012     |
|                    | Itens folga: |               |                            |          |
|                    | Tipo         | Data início I | Dias Data final            | Opcoes   |

9 – Marque os saldos referentes aos exercícios disponíveis, sempre do mais antigo para o mais recente;

| licitar pedido on-line de Folga |             |             |      |             | Voltar |
|---------------------------------|-------------|-------------|------|-------------|--------|
| nformações Folga                |             |             |      |             |        |
| Tipo folga:                     | FERIAS      | <u> </u>    |      | ano - saldo |        |
| Data início:                    |             |             |      | 2011 - 10   |        |
| Quantidade de dias:             | <b>~</b>    |             |      | 2012 - 30   |        |
|                                 | Itens folga | 1           |      |             |        |
|                                 | Tipo        | Data início | Dias | Data final  | Opcoes |

10 – Preencha a data de início do afastamento;

11 – Selecione a quantidade de dias de afastamento dentre as opções permitidas pelas regras vigentes;

12 – Após selecionada a quantidade de dias, clique em 🔽;

| iolicitar pedido on line de Fol                                               |                                                                                                    |                                                                | Voltar |
|-------------------------------------------------------------------------------|----------------------------------------------------------------------------------------------------|----------------------------------------------------------------|--------|
| Informações Folga<br>Tipo folga:<br>Data início:<br>Quantidade de dias:<br>11 | FERIAS<br>01/05/2012<br>25 V V 12<br>10<br>20<br>10<br>20<br>10<br>20<br>10<br>20<br>12<br>12<br>12<br>12<br>12<br>12<br>12<br>12<br>12<br>12 | 10 ano - saldo<br>2011 - 10<br>2012 - 30<br>Dias Data final Op | coes   |
| <u></u>                                                                       | 24<br>25<br>26<br>27<br>27<br>28<br>2009 - Governo do Estado do<br>29<br>30<br>40                                                             | ) Amazonas                                                     |        |

13 – Verifique atentamente as informações e clique em Salvar ou em  $\fbox$  caso deseje refazer o pedido;

|               | Dota micio          | Dias | Datamhai               | Upcoe   |
|---------------|---------------------|------|------------------------|---------|
| FERIAS        | 01/05/2012          | 25   | 25/05/2012             |         |
| Constraints 1 | 108022-3748-0303-03 |      | 0.8941859840109608-081 | Erented |
|               |                     |      |                        |         |

# > Aprovar Pedido (Perfil Chefe Imediato)

1 – Entre no Menu "Controle de Afastamentos" e clique em Aprovar Pedido online de afastamento;

| Cadastros | Consultas           | Ajustes  | Relatórios                                 | Controle de Afastamentos          | Sair  |
|-----------|---------------------|----------|--------------------------------------------|-----------------------------------|-------|
| Consultar | Espelho do Registro | de Ponto |                                            | Pedir Afastamento                 |       |
| Informa   | ções Colaborador    | -        | Consultar pedido on-line de<br>afastamento |                                   |       |
| Matrícu   | la do Colaborador   |          |                                            | Aprovar Pedido on-line de afastar | nento |
| Período   | r.                  | Abril 🖌  | 2012 💙                                     | (Gestor)                          |       |

2 – Confira atentamente as informações do pedido e clique em 📝 caso deseje aprovar ou em 🛐 caso não concorde;

Obs.: Não é possível à Chefia alterar dados do pedido dos seus subordinados. Folgas:

| Pedido | Matrícula | Lotação | Nome                                  | Data pedido | Situação                            | Opção      |
|--------|-----------|---------|---------------------------------------|-------------|-------------------------------------|------------|
| 16     | G000189   | SPES    | LIGIA PAES RODRIGUES 25/04/2012 Solid |             | AES RODRIGUES 25/04/2012 Solicitado |            |
|        |           | Motiv   | 0                                     | Data início | Dias                                | Data final |
|        |           | FERIA   | s                                     | 01/05/2012  | 25                                  | 25/05/2012 |

### \* **IMPORTANTE**

A <u>alteração de pedidos já aprovados</u> pela chefia imediata deverão ser feitos via **<u>Memorando</u>**, destinado a Gerência de Recursos Humanos – GERH, devendo ser informado no documento o <u>número do Pedido Online de Afastamento</u>.

Para maiores informações entre em contato com a Gerência de Recursos Humanos – GERH nos telefones 2121-1874 / 1733 / 1660 / 1656.